# Best Practices

For Acquiring new users

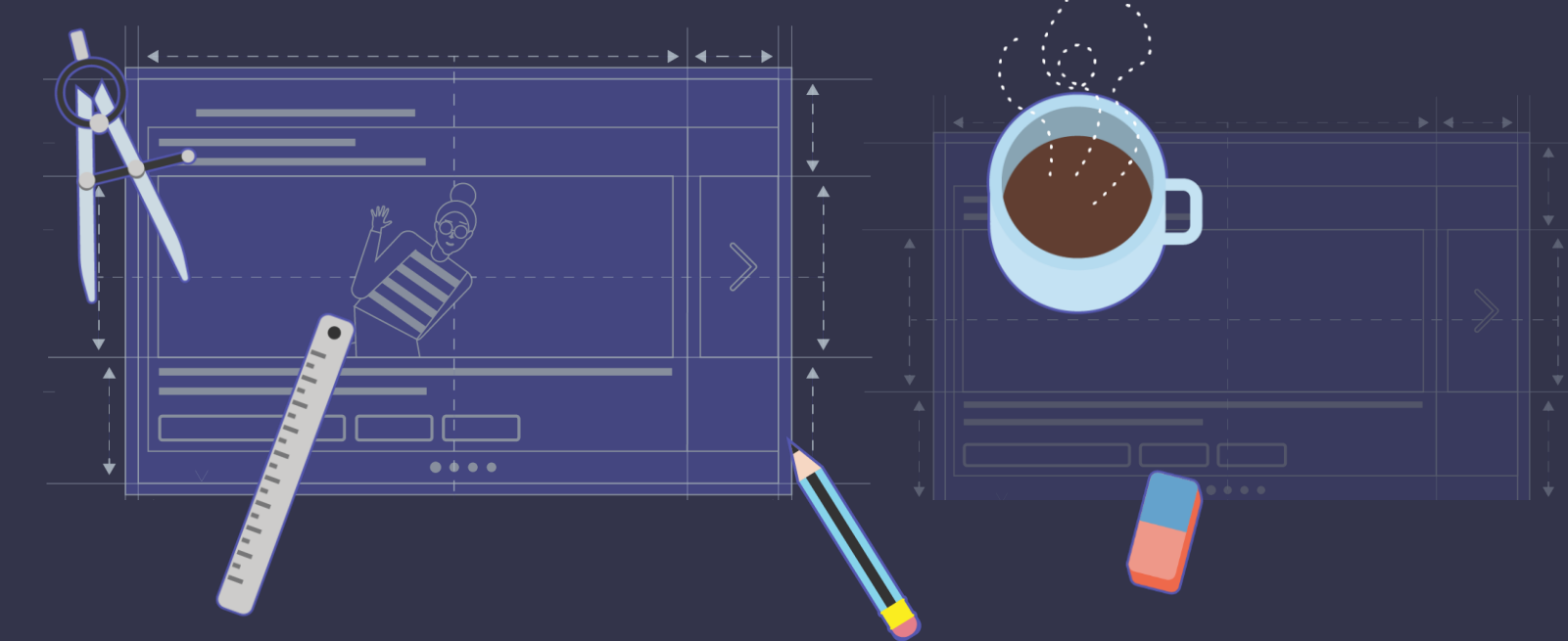

Microsoft Teams Ecosystem

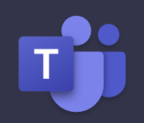

### 1. Get Discovered

Choose the right segments in the Partner center. By doing so, your app shows up in the right segments of the App store – users can then find your app when they filter their search by segment.

Step-by-step guide to submitting your app

| =                                                                                                    | Partner Center × +                  |                                             |                                                  |                                     |                                        |                        |                   |              |             |
|----------------------------------------------------------------------------------------------------|-------------------------------------|---------------------------------------------|--------------------------------------------------|-------------------------------------|----------------------------------------|------------------------|-------------------|--------------|-------------|
| $\leftarrow$                                                                                                    | ightarrow $ m C$ $ m bttps://partr$ | ner.microsoft.com/en-us/dashboard/office/pr | roducts/6ac2c551-7d61-418b-                      | aace-b1004c81f858/properties        | S                                      |                        | € 10              | ÷ ۵          | ° 🔒         |
|                                                                                                    | Microsoft Partner Center Conto      | )50<br>                                     | P Search                                         |                                     |                                        |                        | ¢ <b>1</b> §      | h 0          | 0 😚         |
|                                                                                                    |                                     |                                             | Properties                                       |                                     |                                        | ③ History 📓            | Save draft        | Review :     | and publish |
|                                                                                                    | Home                                | Office add-in                               | Status: Incomplete 🥹                             |                                     |                                        |                        |                   |              |             |
| 鳰                                                                                                    | CSP                                 | Product overview<br>Product setup           | Specify categories and industrie<br>General info | es for your product, and provide o  | ther details that help customers di    | scover and understar   | nd it.            |              |             |
| <i>Р</i> ,                                                                                                    | MPN                                 | Packages                                    | Category (select up to 3) * (1)                  |                                     |                                        |                        |                   |              |             |
|                                                                                                    | Incentives                          | Properties                                  | Accounting + finance                             | Collaboration                       | Content management                     |                        |                   |              |             |
| â                                                                                                    | Commercial Marketplace              | Marketplace listings                        | Data + analytics                                 | File managers                       | IT/admin                               | Legal + HR             |                   |              |             |
| 0                                                                                                    | Office Store                        | Availability                                | Maps                                             | News + weather                      | Productivity                           | Project man            | agement           |              |             |
| E                                                                                                    | Overview                            | App Compliance                              | Reference                                        | Sales + marketing                   | Site Design                            | Social                 |                   |              |             |
| Ŀ                                                                                                    | Analyze V                           | Product management 🗸 🗸                      | ✓ Training & Tutorial                            | Utilities + tools                   | Workflow & Process<br>Management       |                        |                   |              |             |
|                                                                                                    | Support                             |                                             | Industry (select up to 2)                        |                                     |                                        |                        |                   |              |             |
|                                                                                                    |                                     |                                             | Agriculture                                      | Distribution                        | Education                              | Finance                |                   |              |             |
|                                                                                                    |                                     |                                             | Government                                       | Healthcare                          | Manufacturing                          | Professional           | I Services        |              |             |
|                                                                                                    |                                     |                                             | Retail                                           |                                     |                                        |                        |                   |              |             |
|                                                                                                    |                                     |                                             | Legal and support info                           |                                     |                                        |                        |                   |              |             |
|                                                                                                    |                                     |                                             | Use the Standard Contract                        | for Microsoft's commercial marke    | tplace as the End User License Agr     | eement if you don't h  | nave your own     | agreement.   | 1           |
|                                                                                                    |                                     |                                             | Privacy policy link * ①                          |                                     |                                        |                        |                   |              |             |
|                                                                                                    |                                     |                                             | Provide a link to your privacy po                | licy that has information on your p | olicies regarding users' personal info | ormation. Include http | p:// in your link | . Learn more | 2           |
| <ul> <li>To pass certification, your privacy policy must include:</li> <li>Information on your policies regarding user's personal information</li> <li>Refer to the app or your service overall and NOT your website</li> <li>Your service description must include the name of app submitted</li> <li>A valid URL link that does not generate a 404 error</li> </ul> |                                     |                                             |                                                  |                                     |                                        |                        |                   |              |             |
|                                                                                                    |                                     |                                             | 1                                                |                                     |                                        |                        |                   |              |             |
|                                                                                                    |                                     |                                             | 8 Privacy policy link is required.               |                                     |                                        |                        |                   |              |             |
|                                                                                                    |                                     |                                             | Support document link * ①                        |                                     |                                        |                        |                   |              |             |
|                                                                                                    |                                     |                                             | https://mysupport.com                            |                                     |                                        |                        |                   |              |             |
|                                                                                                    |                                     |                                             |                                                  |                                     |                                        |                        |                   |              |             |

### 2. Get a great rating on Appsource

Make sure your listing on Appsource is complete - add screenshots, videos & a descriptive overview. Seeing a great Appsource listing page will lead to better ratings & reviews, which in turn will increase user confidence in installing your app.

<u>Understanding the Teams store submission process - Teams | Microsoft Docs</u>

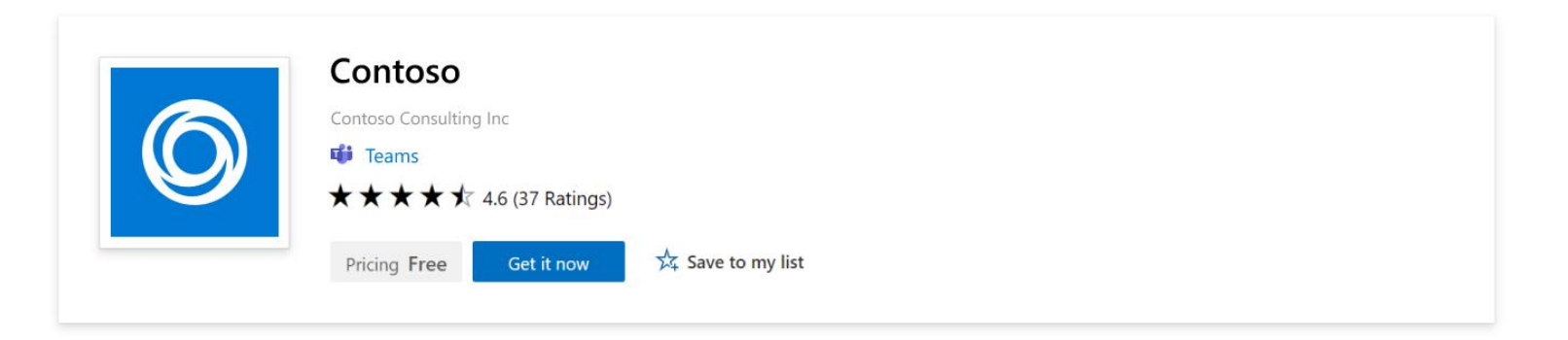

Overview Reviews Details + support

#### Contoso

Contoso App for Microsoft Teams brings the well-known Contoso project management experience into your collaboration environment. You and your team can now to stay focused on the tasks instead of nudging each other over numerous platforms. Simply use the Contoso App for Microsoft Teams to create, assign, edit and manage tasks in your project board. You can also interact with the Contoso bot from your team channel or group. Messaging extension gives you the capability to quickly search for a specific task and submit it to a channel or group for discussion. With the message actions, you can create a new task at the click of a button. Also, you can add your project board to your channel or group as a tab, so that your team could easily track and work on the tasks within the tab.

Now collaborate with your colleague on any project using the Contoso App on Microsoft Teams. A comprehensive guide on using the app is given below. So, read it and start managing your projects on the fly.

#### Some Points to Consider:

You need to connect your existing Contoso account on Microsoft Teams to start using it. The Contoso app is available for free to all the customers of Microsoft Teams. All your team member should be part of the same project to start collaborating.

#### At a glance

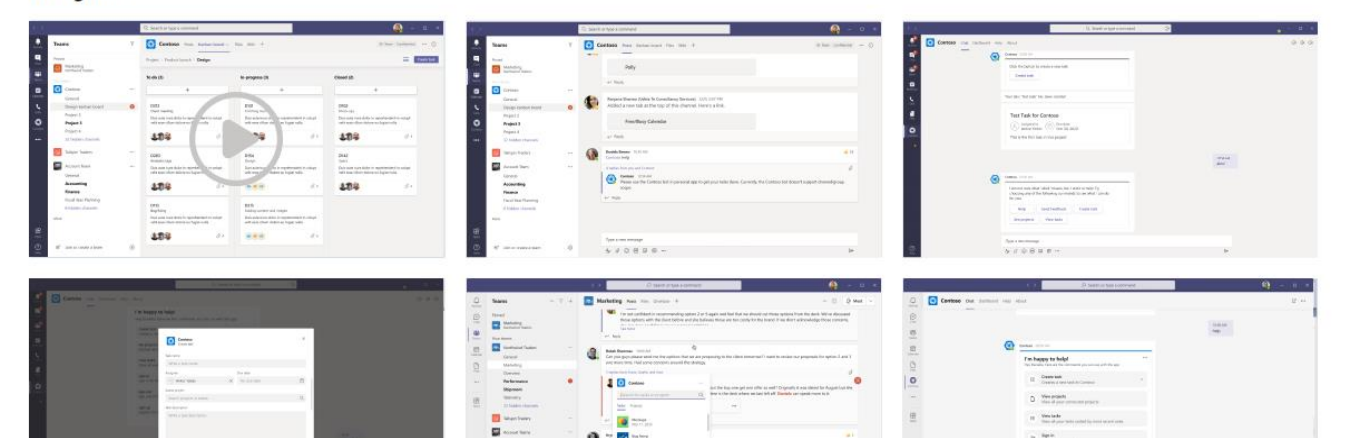

### 3. Get Certified

Complete Publisher attestation and M365 certification to give users and admins increased confidence that your app adheres to high security & compliance standards.

Learn more: <u>What is Publisher Attestation? - Microsoft 365 App Certification | Microsoft Docs</u> <u>What is Microsoft 365 Certification? - Microsoft 365 App Certification | Microsoft Docs</u> Dashboard

ເຕິງ3 Teams

S Locations

Meetings

Teams apps

Messaging policies

ငိံ Users

Ē

E

Ξ

 $\sim$ 

### ?

MA

### Manage apps

When you are managing apps for your organization, you are controlling what apps are available to users in your organization's app store. You can then use app permission and app setup policies to configure what apps will be available for specific users. Learn more

| Org-wide app settings |
|-----------------------|
|                       |

Pending approval

| 0                     |
|-----------------------|
| Submitted custom apps |

O apps Updated custom apps

| + Upload 🗸 Allow 🖉 Block |                                       | : 윤 Add to team   901 iten | ns          | Q Search by name    | <u>نې</u> |
|--------------------------|---------------------------------------|----------------------------|-------------|---------------------|-----------|
| ~                        | Name T                                | Certification (i)          | Publisher   | Publishing status 🛈 | Status 🛈  |
|                          | projects 365Projects                  | Publisher attestation      | 365Apps     |                     | Allowed   |
|                          | 7Geese                                |                            | 7Geese      |                     | Allowed   |
|                          | net Abibot Supplynet                  |                            | Netlogistik | ( <del></del> )     | Allowed   |
|                          | <ul> <li>Accessibility Bot</li> </ul> |                            | Future Worx | 1993)               | Allowed   |
|                          | O Contoso                             | G Microsoft 365 certified  | Achievers   | **                  | Allowed   |
|                          | 🙀 adam.ai                             |                            | adam        |                     | Allowed   |

Permission policies Setup policies

Manage apps

Customize store

Policy packages

Toice Voice

- Analytics & reports
- ô Org-wide settings
- č≣ Planning
- 🙆 Call quality dashboard 🗹

## 4. Build a high quality app

Follow Design Best practices to build a high quality app experience. Leverage the Teams UI kit (Figma) which contains designs for major platform capabilities and the best ways to surface these capabilities..

Microsoft Teams UI Kit Designing your Teams App

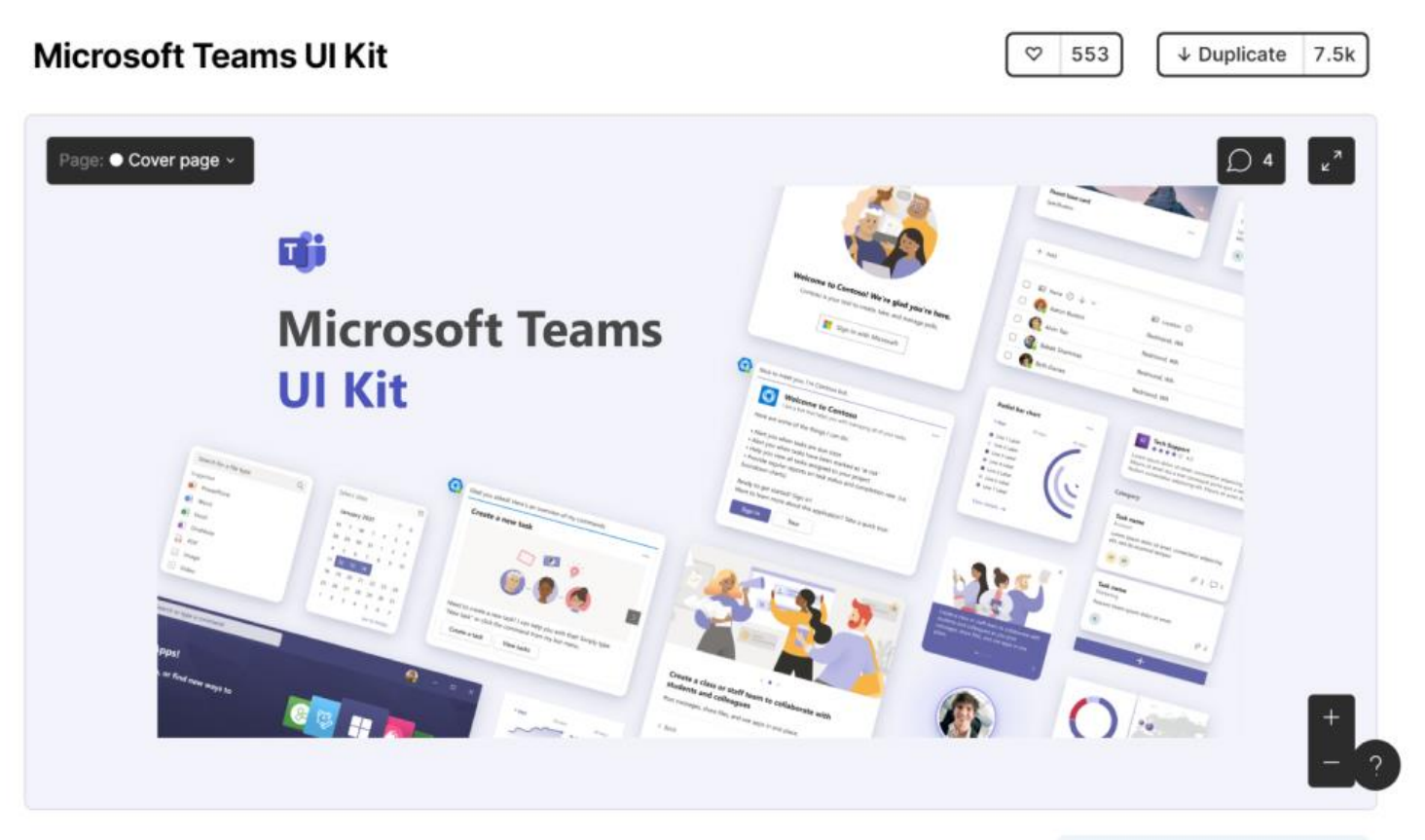

The Microsoft Teams UI Kit includes core components, scenario-based templates, and best practices for designing Teams apps that users love. The kit details all app capabilities and shows common use cases to help inspire your design. It also covers fundamental design concepts (such as responsive sizing and accessibility). You can easily grab design elements and modify them as needed, giving you more time to create the best experience for your users.

Visit https://docs.microsoft.com/microsoftteams/platform/overview for further documentation.

| G Add a comment | Post |
|-----------------|------|
| G Add a comment | Post |

This is a Figma Community file. To follow creators and like resources, create your own profile →

ui kit

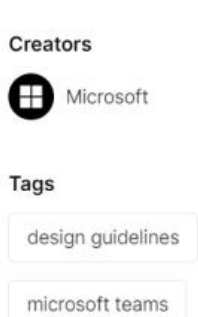

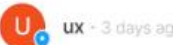

ux - 3 days ago

### 5. Use AAD SSO

The most friction-free way for users to Sign in is through 'Azure Active Directory Single Sign On' (AAD SSO). Make sure you support AAD SSO for all capabilities & entry points (Tabs, Messaging Extensions, Bots, etc.).

What is Azure single sign-on (SSO)? | Microsoft Docs

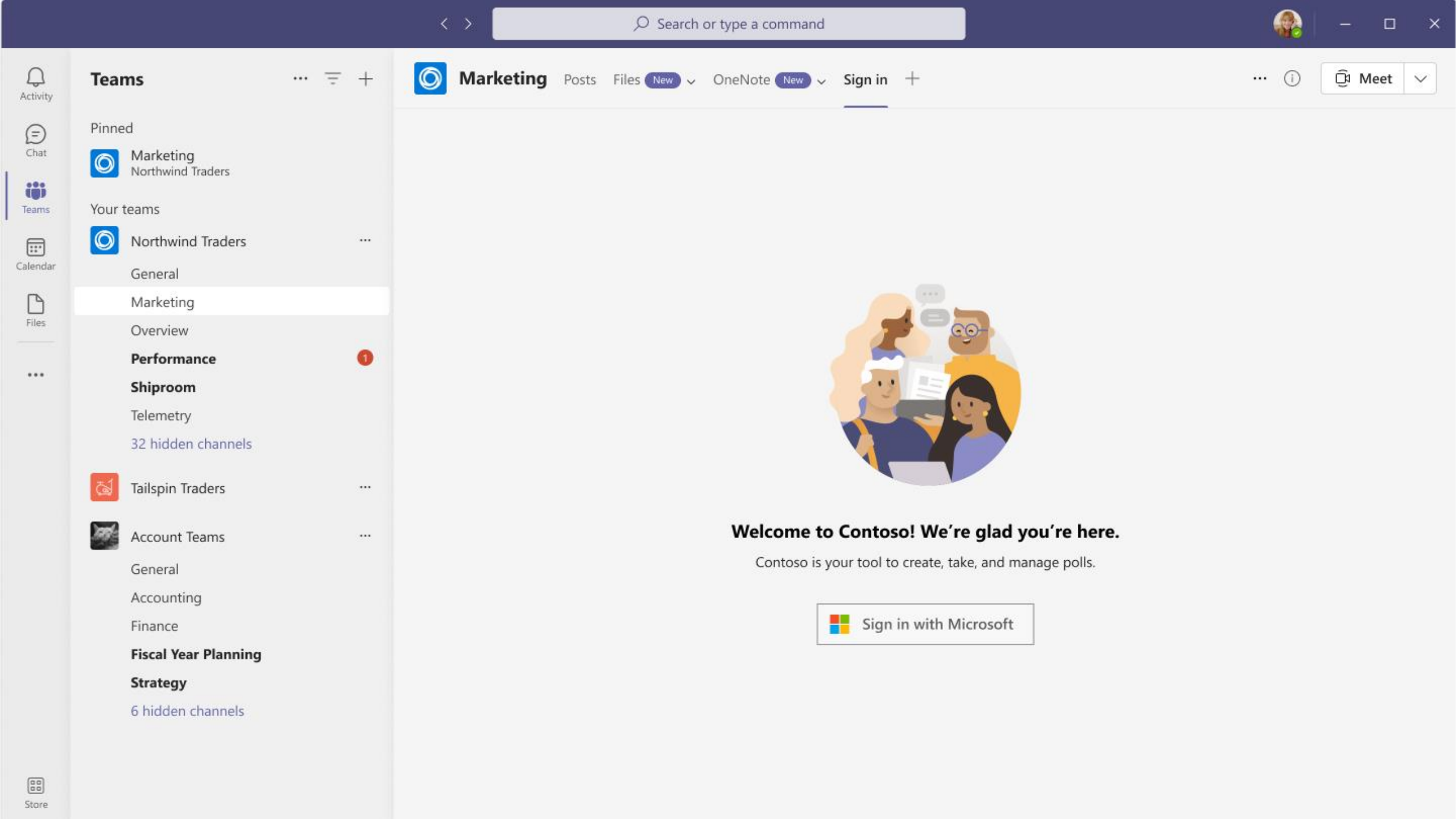

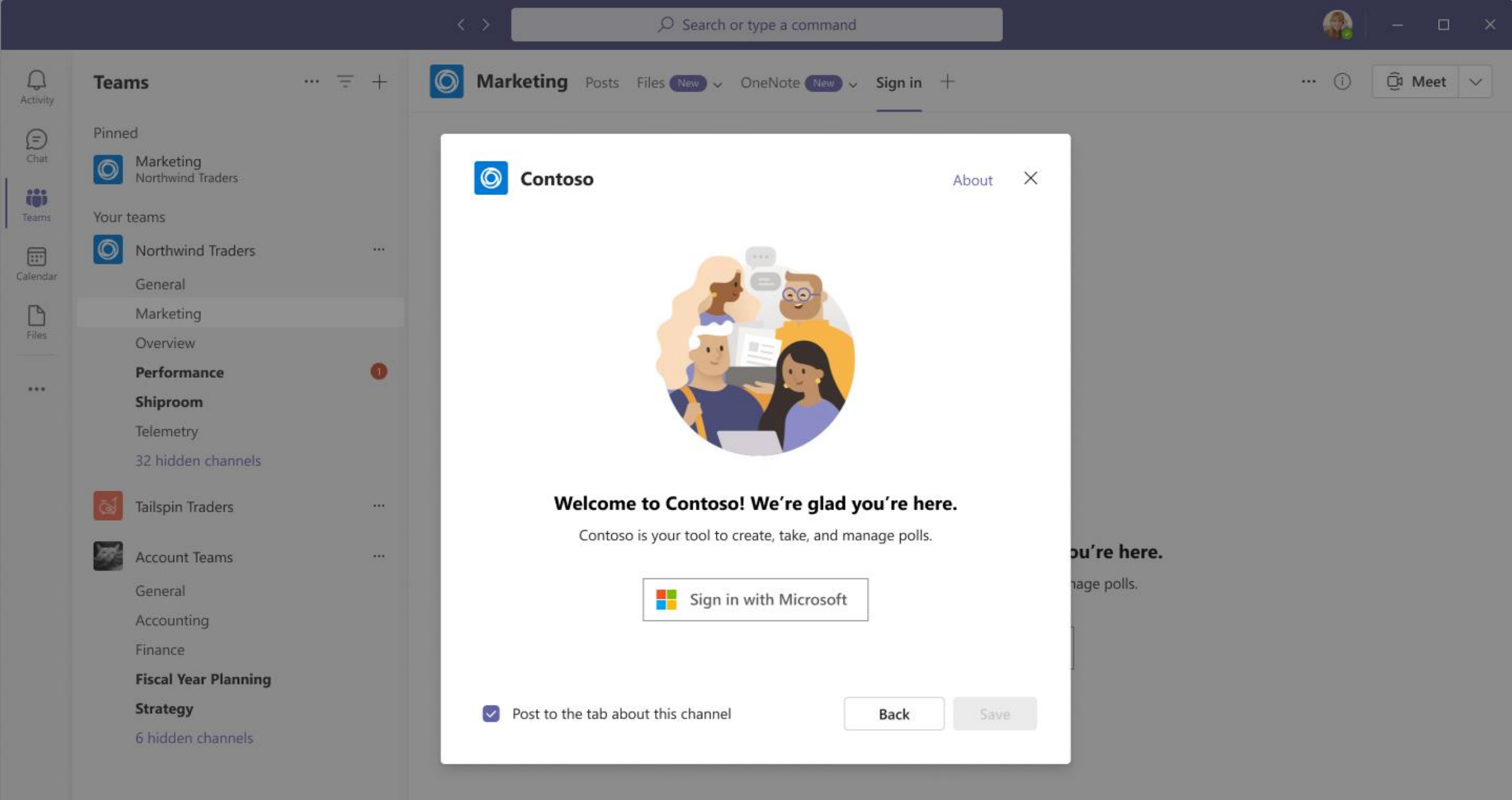

.....

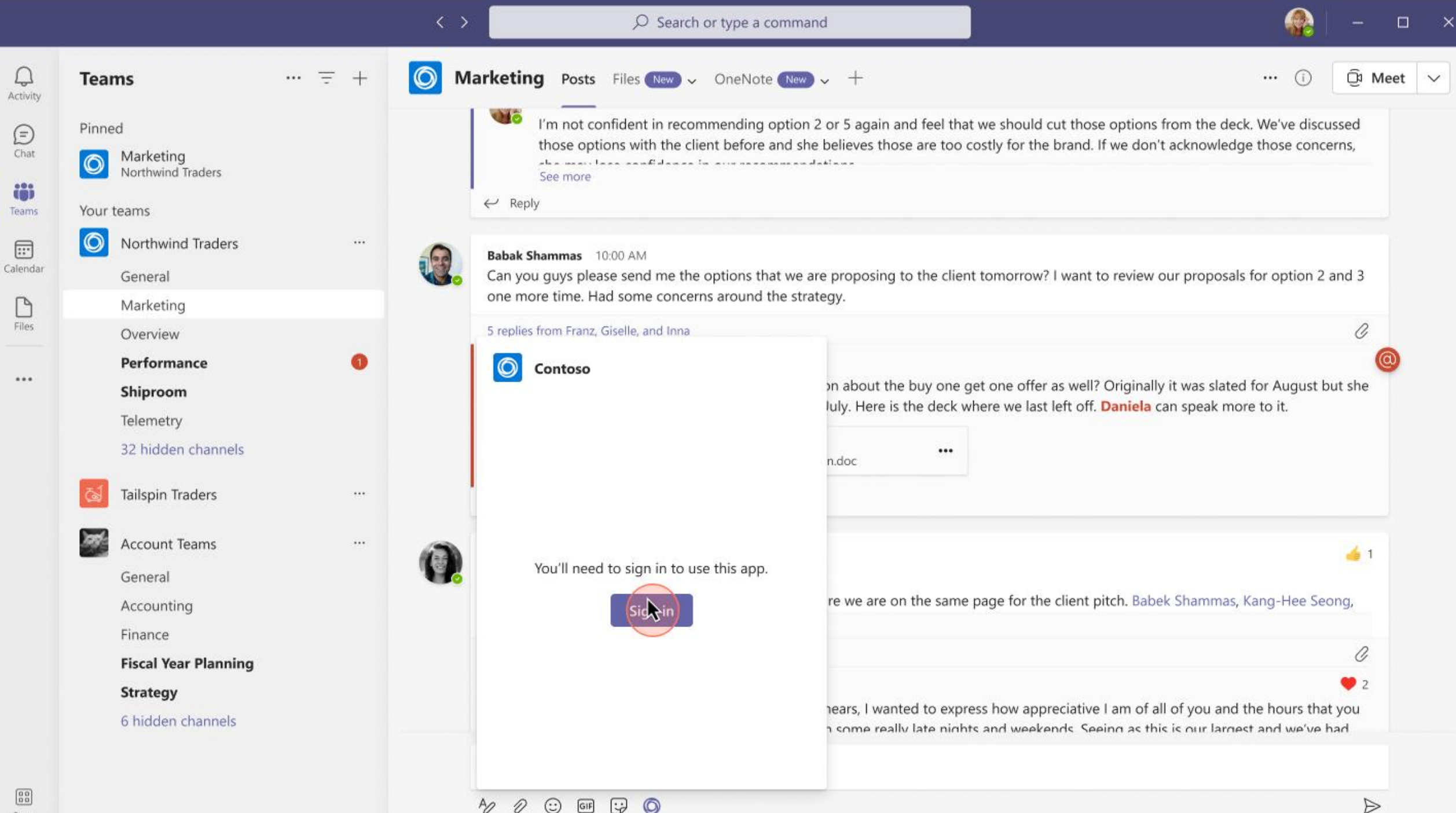

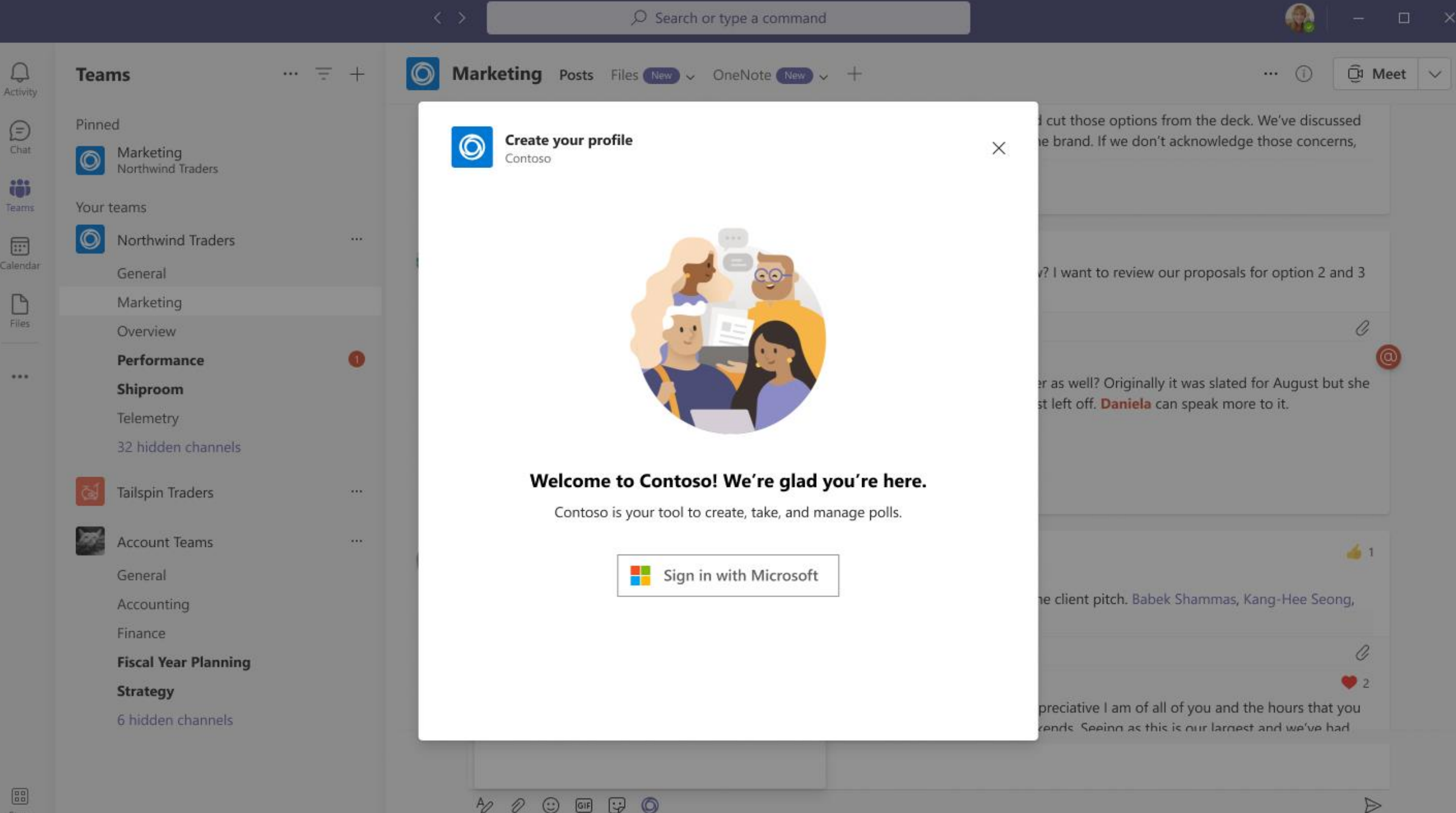

AD

## 6. Stagger permissions

If your app requires multiple permissions from a user such as access to calendar, email or device permissions, don't ask for all permissions during Sign in. This can spook users and reduce user acquisition.

Instead, only ask for permissions when the user needs to perform an action that requires those permissions. Also, only request for those permissions your app absolutely needs.

Microsoft identity platform scopes, permissions, & consent | Microsoft Docs

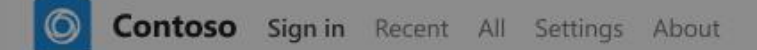

....

4

| https://login.microsoftonline.com                                       |  |
|-------------------------------------------------------------------------|--|
| Microsoft                                                               |  |
| user@microsoft.com                                                      |  |
| Permissions requested                                                   |  |
| Contoso<br>www.contosoapp.com                                           |  |
| This application is not published by Microsoft or your<br>organization. |  |
| This app would like to:                                                 |  |
| $\checkmark$ Sign you in and read your profile                          |  |
| $\checkmark$ Maintain access to data you have given it access to        |  |

S ⊕ Ľ

Accepting these permissions means you allow this app to use your data as specified in their terms of service and privacy statement. You can change permissions at https://myapps.microsoft.com. Show details

Does this app look suspicious? Report it here

00

|  | 1 m |  |
|--|-----|--|
|  |     |  |
|  |     |  |

Store

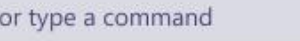

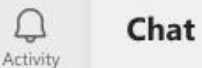

Pinned

#### E Chat

0

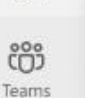

Ray Tanaka 1:40 PM Louisa will send the initial list of atte ...

Beth Davis

1:43 PM Thanks, that would be nice.

Ŧ Ø

4/17

1:58 PM

1:55 PM

1:00 PM

6/23

5/4

5/2

5/2

.... Calendar

Kayo Miwa I reviewed with the client on Tuesda...

Files

....

Will, Kayo, Eric, +2 12:00 PM Kayo: It would be great to sync with ...

AB

August Bergman 1:20 PM I haven't checked available times yet

#### Recent

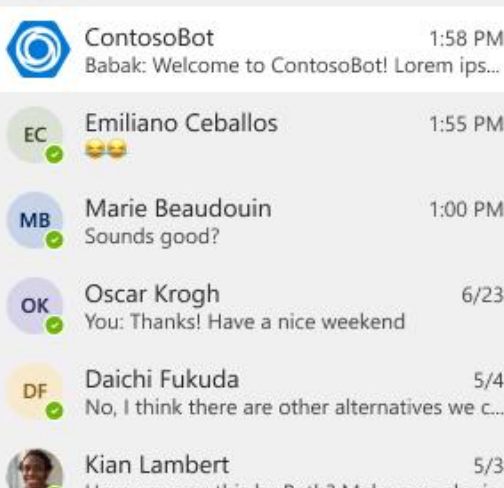

5/3 Have you ran this by Beth? Make sure she is ...

100

Team Design Template Reta: Let's set up a brainstorm session for ...

Store

Reviewers Darren: Thats fine with me

#### Type a new message

6 AD. GIF 9

| L          |     |
|------------|-----|
| 6          | н   |
| $\bigcirc$ | l a |
| $\sim$     | al  |

 $\bigcirc$ 

lello! am Contoso, a bot that helps you with managing all of your tasks

Here are some of the things I can do:

· Alert you when tasks are due soon

ContosoBot Chat About (New) ~ +

- · Alert you when tasks have been marked as 'at risk'
- · Help you view all tasks assigned to your project
- · Provide regular reports on task status and completion rate (i.e. burndown charts)

Ready to get started? Sign in! Want to learn more about this application? Take a quick tour.

| Configue a calender | Tour |
|---------------------|------|
|                     |      |

https://login.microsoftonline.com

C

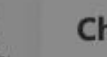

Chat

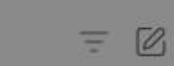

6

Q

.

Pinned

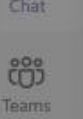

Q

=

Ray Tanaka 1:40 PM Louisa will send the initial list of atte...

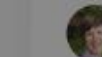

Beth Davis 1:43 PM Thanks, that would be nice.

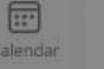

.....

Kayo Miwa 4/17 I reviewed with the client on Tuesda...

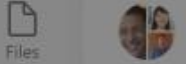

Will, Kayo, Eric, +2 12:00 PM Kayo: It would be great to sync with ...

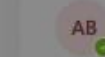

August Bergman 1:20 PM I haven't checked available times yet

Recent

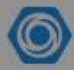

ContosoBot 1:58 PM Babak: Welcome to ContosoBot! Lorem ips...

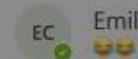

Emiliano Ceballos 1:55 PM

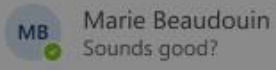

1:00 PM

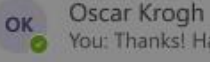

You: Thanks! Have a nice weekend

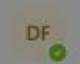

Daichi Fukuda O No, I think there are other alternatives we c...

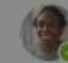

Kian Lambert 5/3 Have you ran this by Beth? Make sure she is ...

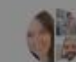

Team Design Template 5/2 Reta: Let's set up a brainstorm session for...

Reviewers Darren: Thats fine with me 5/2

6/23

5/4

in users calendars

#### Type a new message

AS. D  $\odot$ GIF 1:2 6

#### Permissions requested Contoso O www.contosoapp.com This application is not published by Microsoft or your organization.

This app would like to:

ContosoBot Chat About New - +

Hallal

Microsoft

user@microsoft.com

△ Have full access to users calendars

Allow the app to create, read, update and delete events

Accepting these permissions means you allow this app to use your data as specified in their terms of service and privacy statement. You can change permissions at https://myapps.microsoft.com. Show details

Does this app look suspicious? Report it here

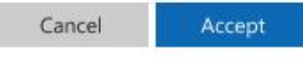

### 7. New user experience

Enable new users to start interacting with your app immediately without requiring any complex setup. If your app needs prior setup & configuration, consider creating dummy data that will allow users to see the full capabilities of your app even without any setup.

| Welcome Daniella Mandera!                                                                                                    | Weice              | ome Damena Ma                                             | indera:                                                                                              |                                                                      |                                     |
|----------------------------------------------------------------------------------------------------|--------------------|-----------------------------------------------------------|----------------------------------------------------------------------------------------------------|----------------------------------------------------------------------|-------------------------------------|
|                                                                                                    |                    | P.                                                        |                                                                                                    |                                                                      |                                     |
| Welcome Daniela! To start using contoso you need to setup your HR policies. Click below for more information. This can only be done by an admin. | Sta<br>pol<br>clic | rt exploring Cor<br>licies by clicking<br>king on the but | ntoso's rich HR tools right away<br>on 'More' below, but in the me<br>tons below (which use our sam) | . You can configure your<br>eantime, go ahead and tr<br>ple HR data) | enterprise HR<br>y our capabilitie: |
| Setup HR policies                                                                                                    |                    | Holiday list                                              | Looks for an employee                                                                                | Apply for leave                                                      | More                                |

On't: Avoid asking new users for complex setup

Oo: Enable new users to start interacting with your app

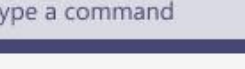

| Contoso  | Chat    | Your tasks    | Abou |
|----------|---------|---------------|------|
| 00110000 | CITCLE. | I D DI LUDILD | nouu |

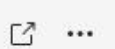

Ø

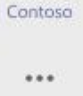

0

•••

Store

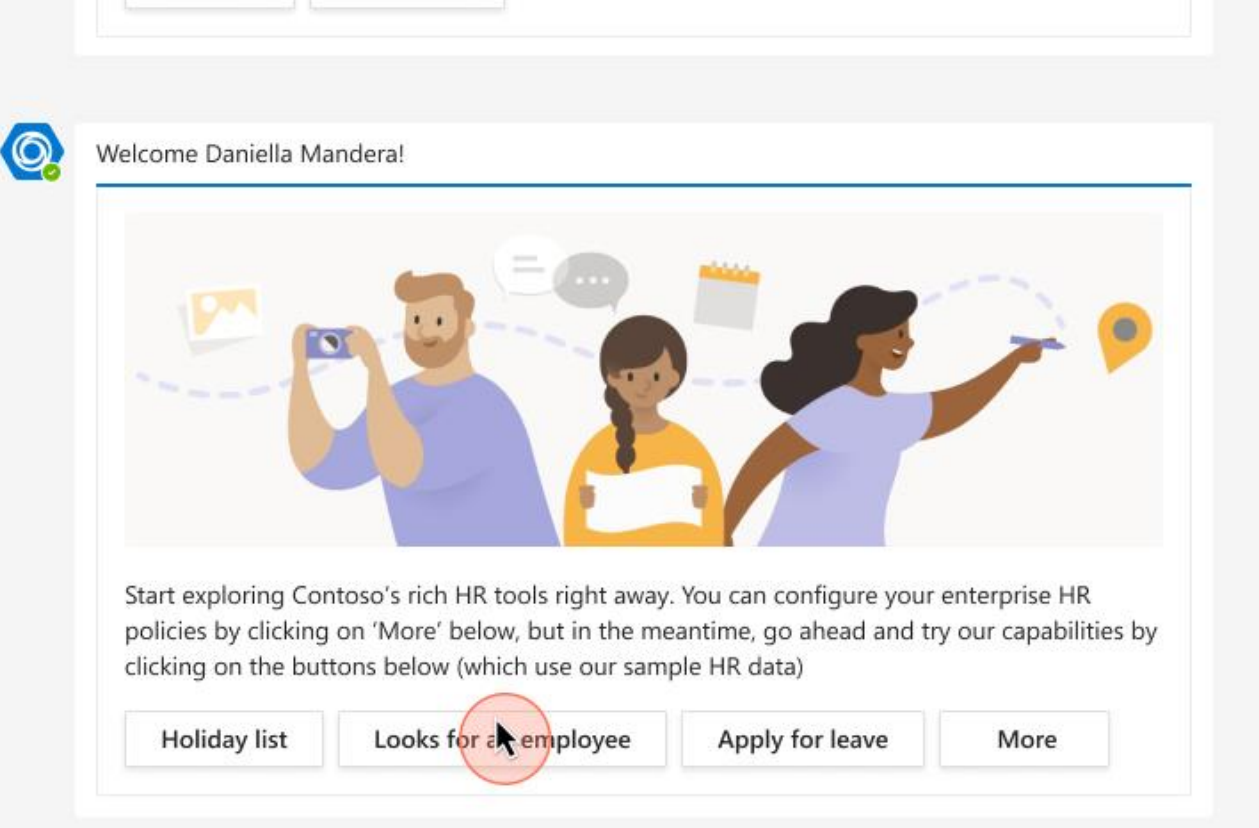

Type a new message

Sign in

Take a tour

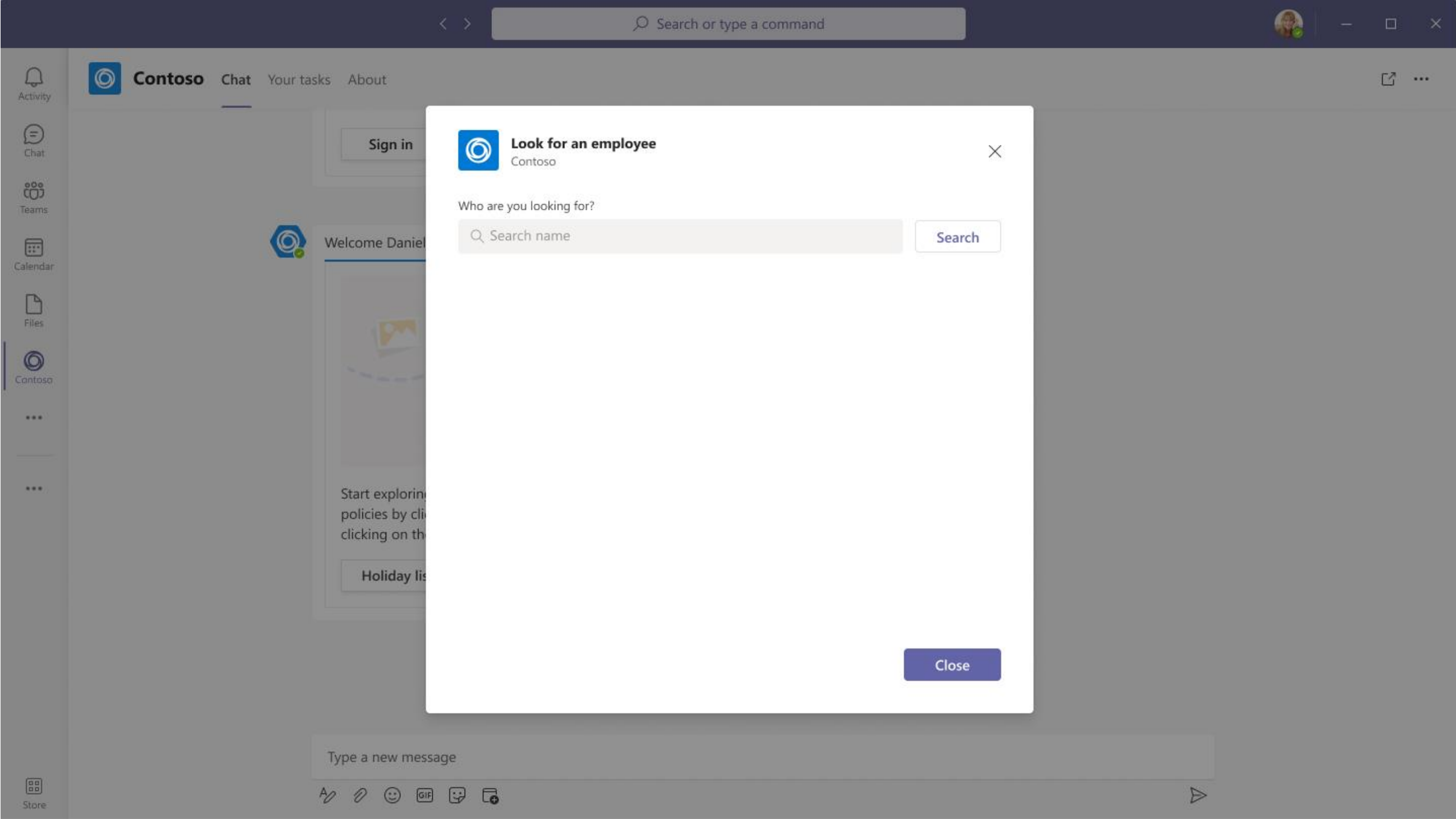

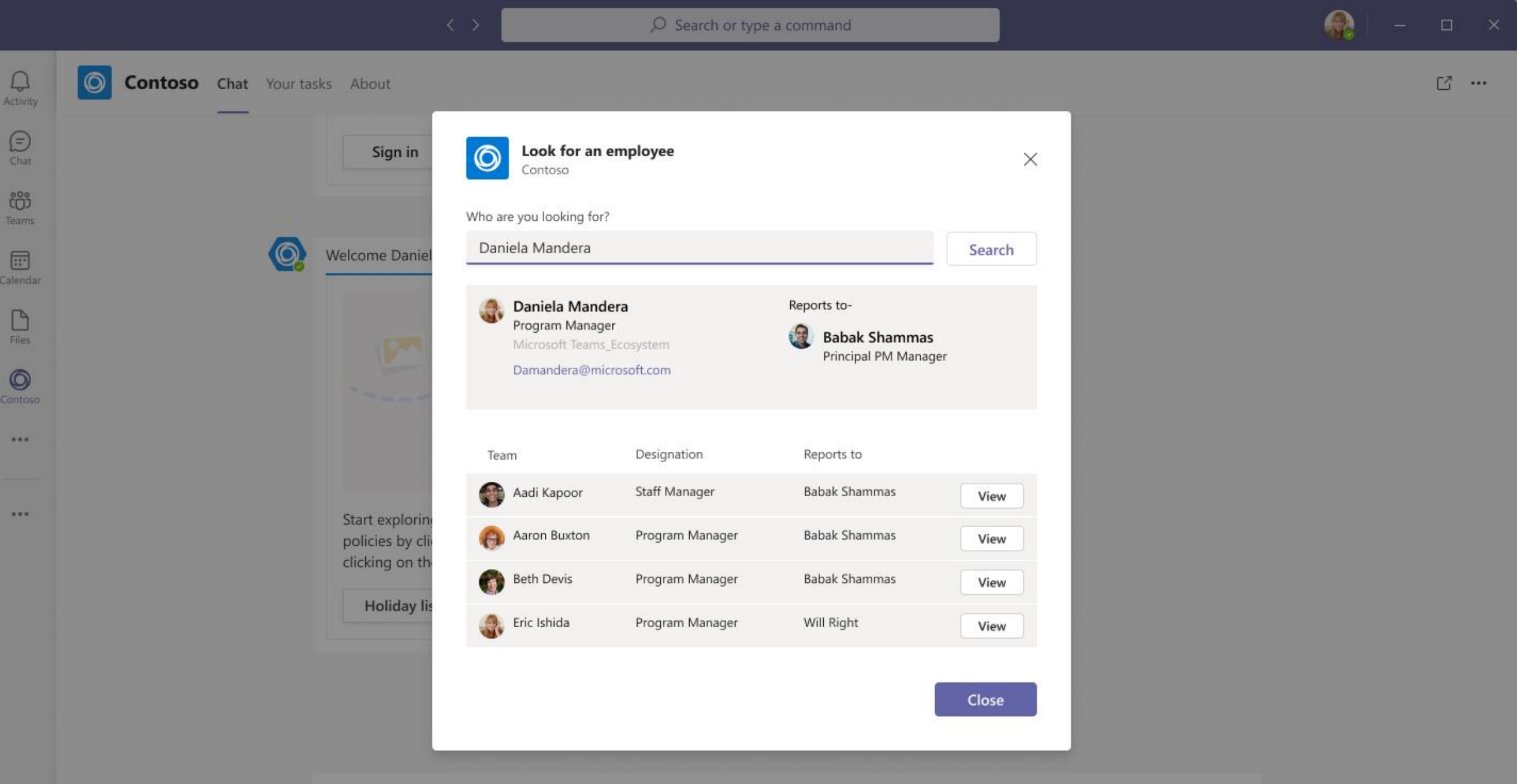

Type a new message

Store

### 8. Nudge towards setup for a richer experience

If your app needs setup or configuration, allow users to do this once they've seen what your app can do.

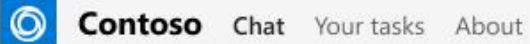

C ...

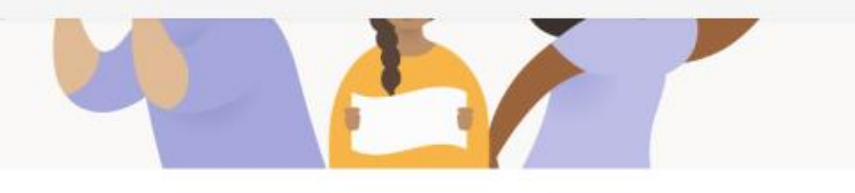

Start exploring Contoso's rich HR tools right away. You can configure your enterprise HR policies by clicking on 'More' below, but in the meantime, go ahead and try our capabilities by clicking on the buttons below (which use our sample HR data)

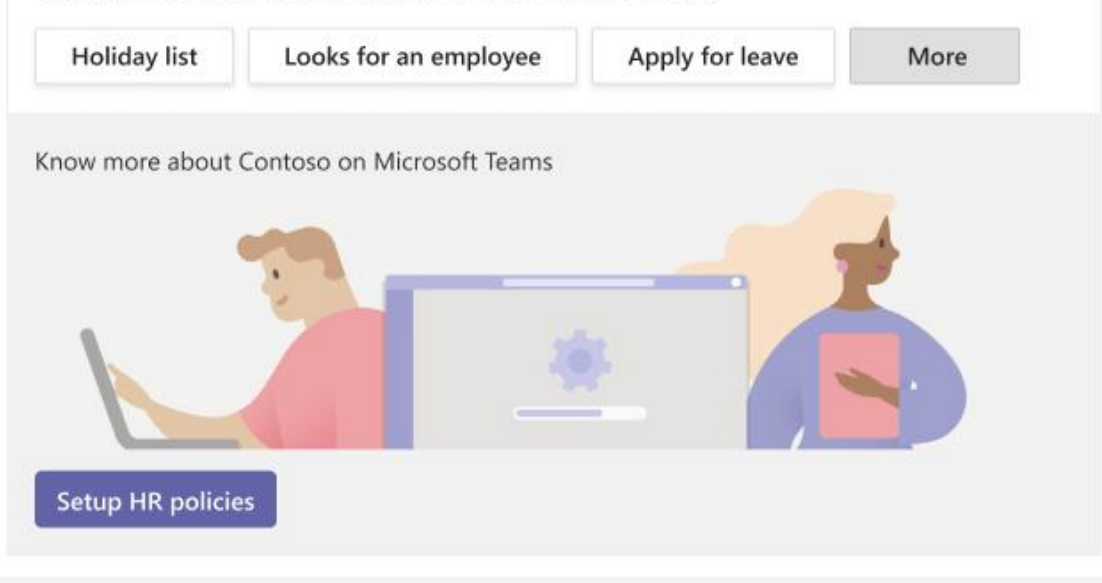

Type a new message

Q

Activity

(E) Chat

<del>දීරී</del> Teams

:::

Calendar

D

Files

0

Contoso

...

\*\*\*

### 9. Build Collaborative experiences

Building collaborative experiences naturally increases user acquisition for your app. When one user uses your app in a collaborative scope, other users also discover your app's functionality. Here are a few examples -

### **Channel tabs**

When a Channel tab is installed by one user, it shows up for all members of that Channel. Additionally, a bot & message extension are also automatically installed for all members of that team.

Learn more about Channel tabs

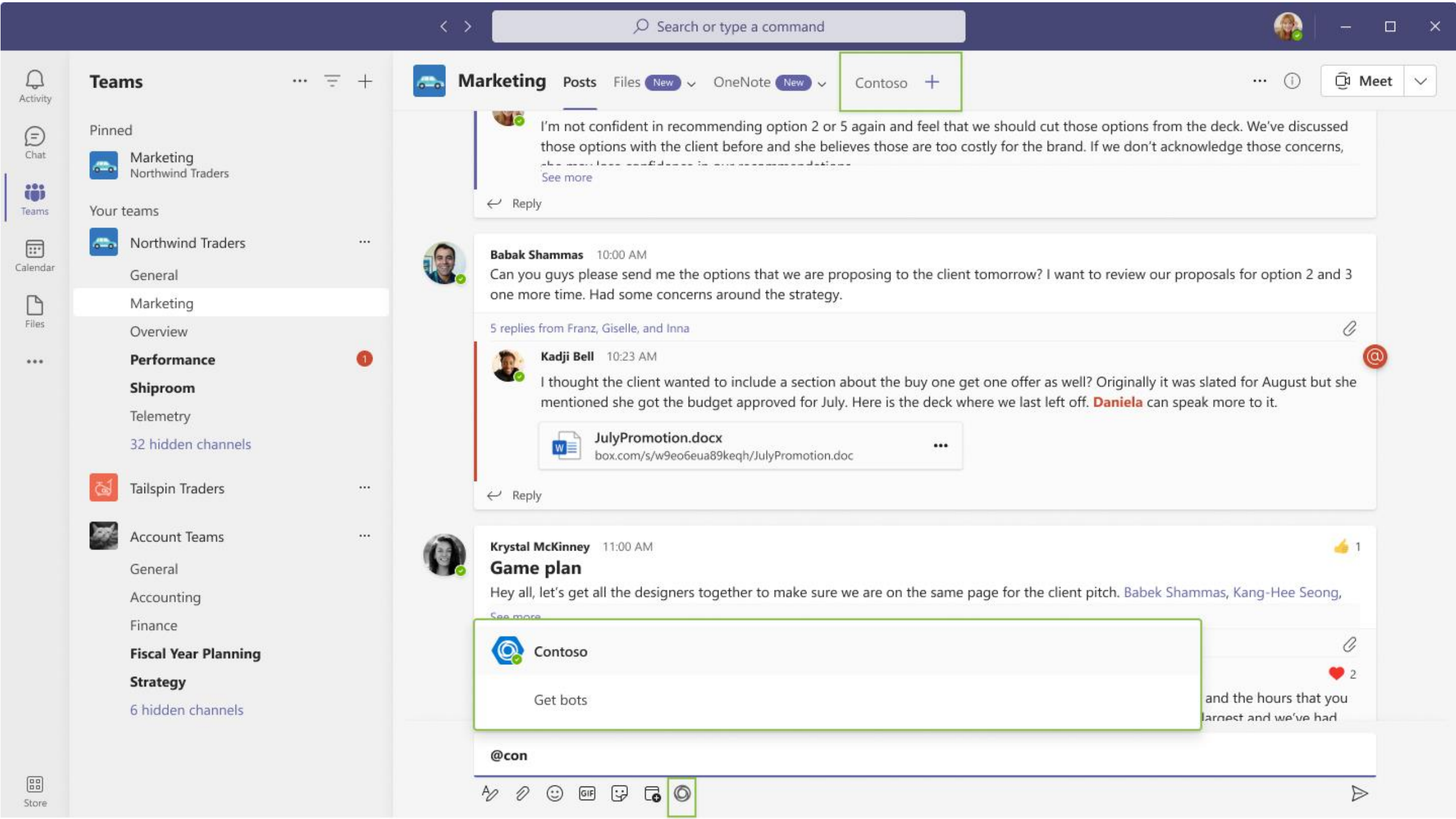

## Cards

All members of a team can see Cards that are shared as a part of a conversation even without having installed the app. This is a great way to increase visibility for your app and nudge more users toward installation.

Learn more about Cards

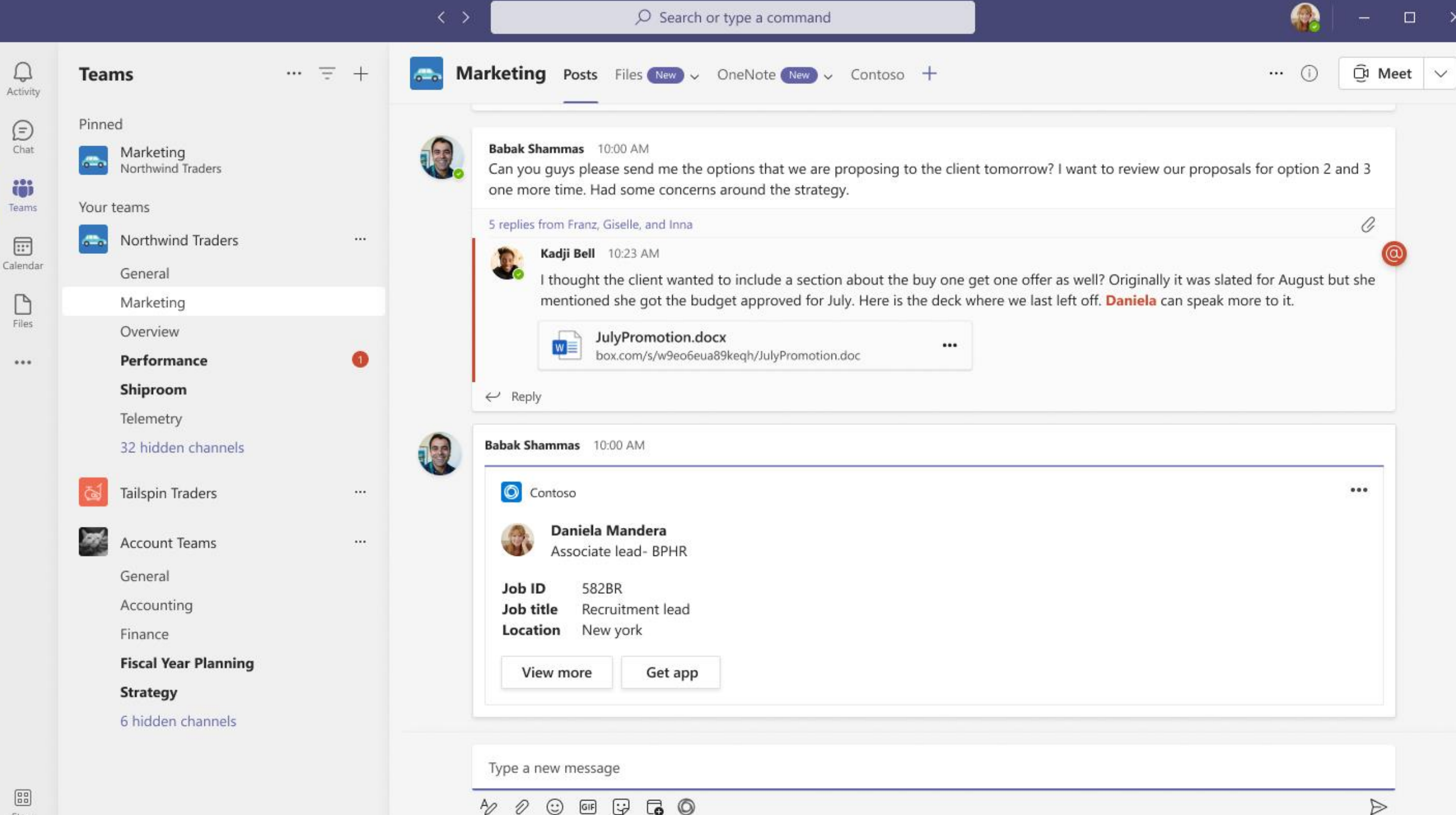

### 10. Build Virality

Build features that promote discovery for non-users. Here are a few examples -

# Link unfurling

When you build Link Unfurling, any Teams user (whether they have installed your app or not) will see an Adaptive card being unfurled into their compose box upon pasting your URLs. This way users will discover that you also have a Teams app – leading to increased user acquisition.

Learn more about Link unfurling

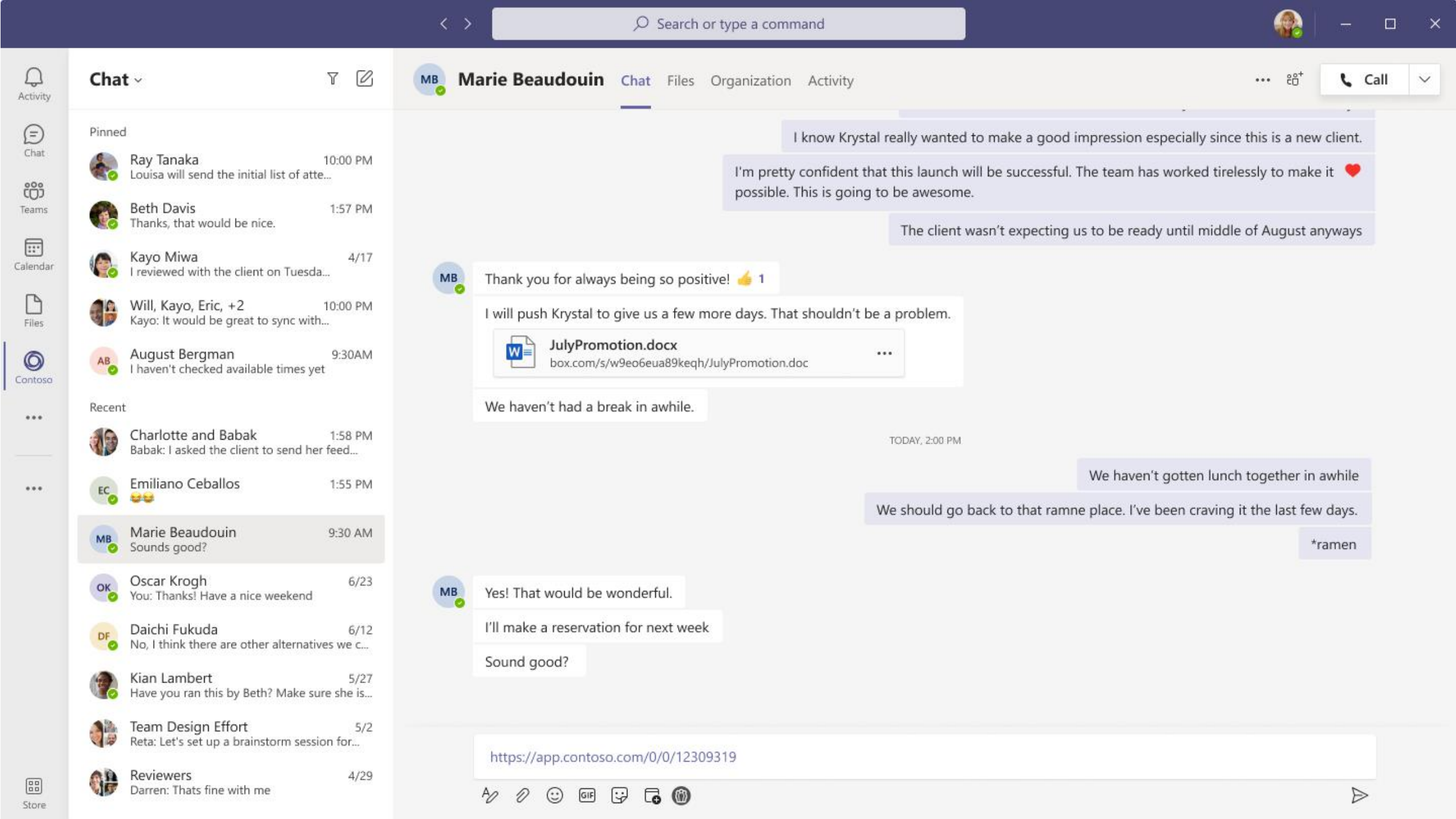

|                                                       |                                                                                                    | < >   |                                                                                                    |                                                 | <b>.</b> -                                                                                           | - o ×            |
|-------------------------------------------------------|----------------------------------------------------------------------------------------------------|-------|----------------------------------------------------------------------------------------------------|-------------------------------------------------|----------------------------------------------------------------------------------------------------|------------------|
| Q<br>Activity                                         | Chat ~ T 🖄                                                                                                    | мв Ма | arie Beaudouin Chat Files Organization Activity                                                                                                    |                                                 | ··· 28 <sup>+</sup>                                                                                  | Call 🗸           |
| Chat<br>Chat<br>Teams<br>Calendar<br>Files<br>Contoso | PinnedSee Ray Tanaka10:00 PM<br>Louisa will send the initial list of atteSee Ray Tanaka10:00 PM<br>Louisa will send the initial list of atteSee Ray Tanaka1:57 PM<br>Thanks, that would be nice.See Ray Miwa4/17<br>Treviewed with the client on TuesdaSee Ray Miwa4/17<br>Treviewed with the client on TuesdaSee Ray Miwa9:30AM<br>Thaven't checked available times yetRecentSee Ray MikaSee Ray Mika1:58 PM<br>Babak: 1 asked the client to send her feedSee Ray Mika1:58 PM<br>Babak: 1 asked the client to send her feedSee Ray Mika1:55 PM                                                                                                    | MB    | Ves! That would be wonderful.<br>I'll make a reservation for next week<br>Sound good?                                                                                                    | TODAY, 2:00 PM<br>We should go back to that rar | We haven't gotten lunch together in awh<br>mne place. I've been craving it the last few day<br>*rame | ile<br>rs.<br>!n |
| Store                                                 | Marie Beaudouin<br>Sounds good?9:30 AMSounds good?9:30 AMSounds good?6/23Sourds good?6/23Sourds Thanks! Have a nice weekend6/23Daichi Fukuda6/12Daichi Fukuda6/12No, I think there are other alternatives we cStian Lambert5/27Have you ran this by Beth? Make sure she isTeam Design Effort5/2Reviewers5/2Arear Design Effort5/2Arear Design Effort5/2< |       | https://app.contoso.com/0/0/12309319     Image: Contoso   Job ID   Job ID   S82BR   Job title   Recruitment lead   Location   New york     Assign   Comment   Get app   By using the app, you agree to its privacy policy and terms & conditions   Av     Image: Contoso |                                                 | •••                                                                                                  |                  |

Store

|                                                                                                    | < >                                                                                                    | e a command                                                                                                    | 🚯 – 🗆                                                                                                  |
|----------------------------------------------------------------------------------------------------|----------------------------------------------------------------------------------------------------|----------------------------------------------------------------------------------------------------|----------------------------------------------------------------------------------------------------|
| Chat - T                                                                                                    | Marie Beaudouin Chat Files Orga                                                                                                    | inization Activity                                                                                                    | ••• ະຄ⁺ <b>€</b> Call                                                                                  |
| PinnedImage: Section 2.1.1.1.1.1.1.1.1.1.1.1.1.1.1.1.1.1.1.1                                                                                                    | We haven't had a break in awhile.         We haven't had a break in awhile.         Image: Second addression of the second addression of the second addression of t | TODAY, 2:00 PM<br>We should go back to that ramne p<br>ttps://app.contoso.com/0/0/12309319<br>Contoso<br>Job ID 582BR<br>Job title Recruitment lead<br>Location New york | We haven't gotten lunch together in awhile<br>place. I've been craving it the last few days.<br>*ramen |
| Daichi Fukuda6/12No, I think there are other alternatives we cKian LambertHave you ran this by Beth? Make sure she isFeam Design EffortFream Design EffortKata: Let's set up a brainstorm session for | Type a new message                                                                                                    | By using the app, you agree to its privacy policy and terms & conditions                                                                                                 |                                                                                                    |
| Reviewers 4/29<br>Darren: Thats fine with me                                                                                                    | A 1 1 1 1 1 1 1 1 1 1 1 1 1 1 1 1 1 1 1                                                                                                    |                                                                                                    |                                                                                                    |

#### O Search or type a command

### 

X

Category 4

Task name

eiusmod tempor

14 14

Task name

Marketing

Account

+

Loren ipsum dolor sit arnet.

consectetur adioiscino elit, sed do

Consectetur a erat nam at lectus.

massa. Vitae aliquart nec.

ullamcorper sit arret risus.

Tempus uma et pharetra pharetra

01

0301

···· 20+ Call V

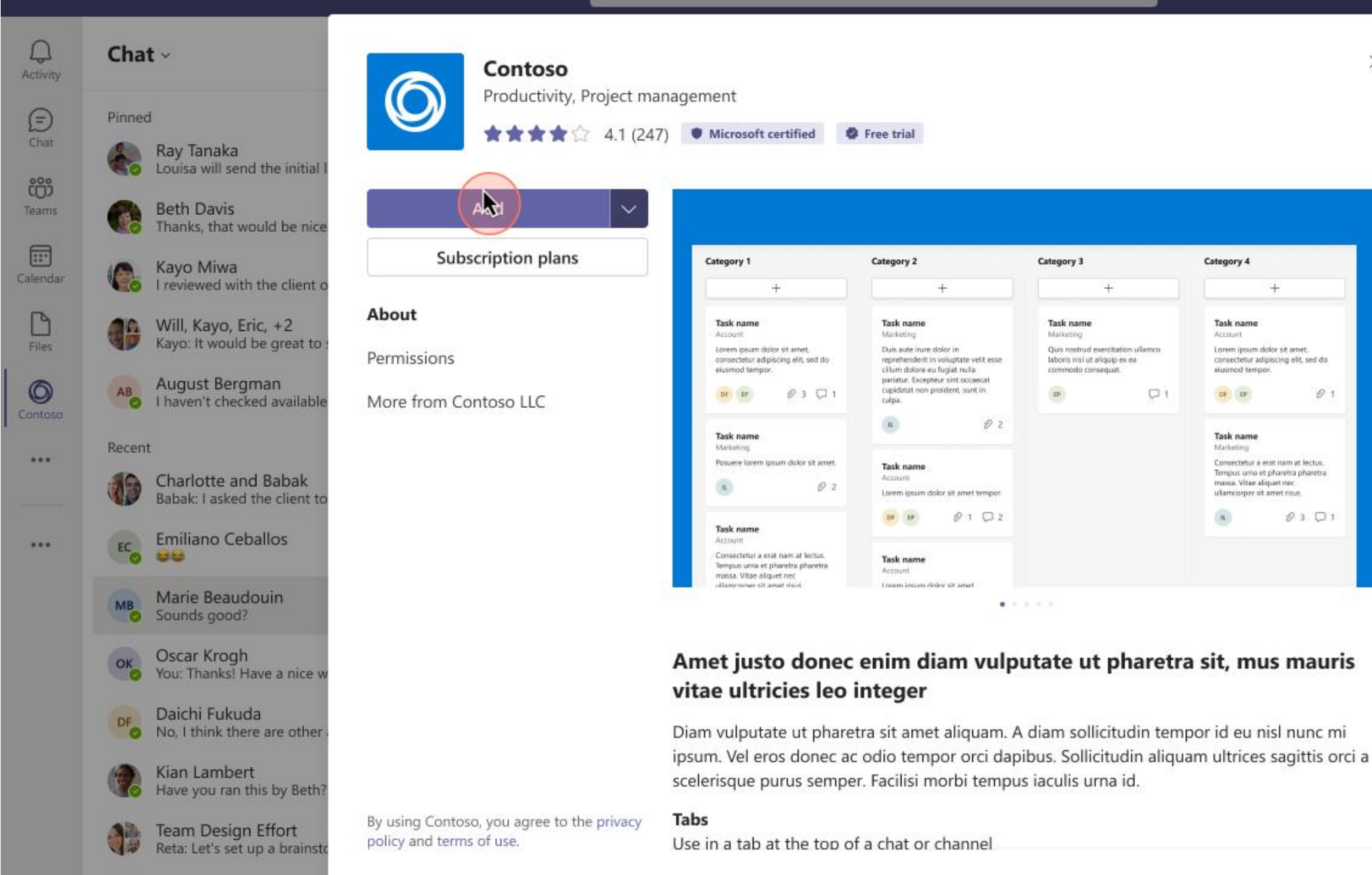

AD DA

C GIF

1

60

ten lunch together in awhile craving it the last few days. \*ramen ....

Store

Reviewers Darren: Thats fine with me

4/23

D

### Add a 'Share' button

Allow users to share your app with others through a 'Share' button.

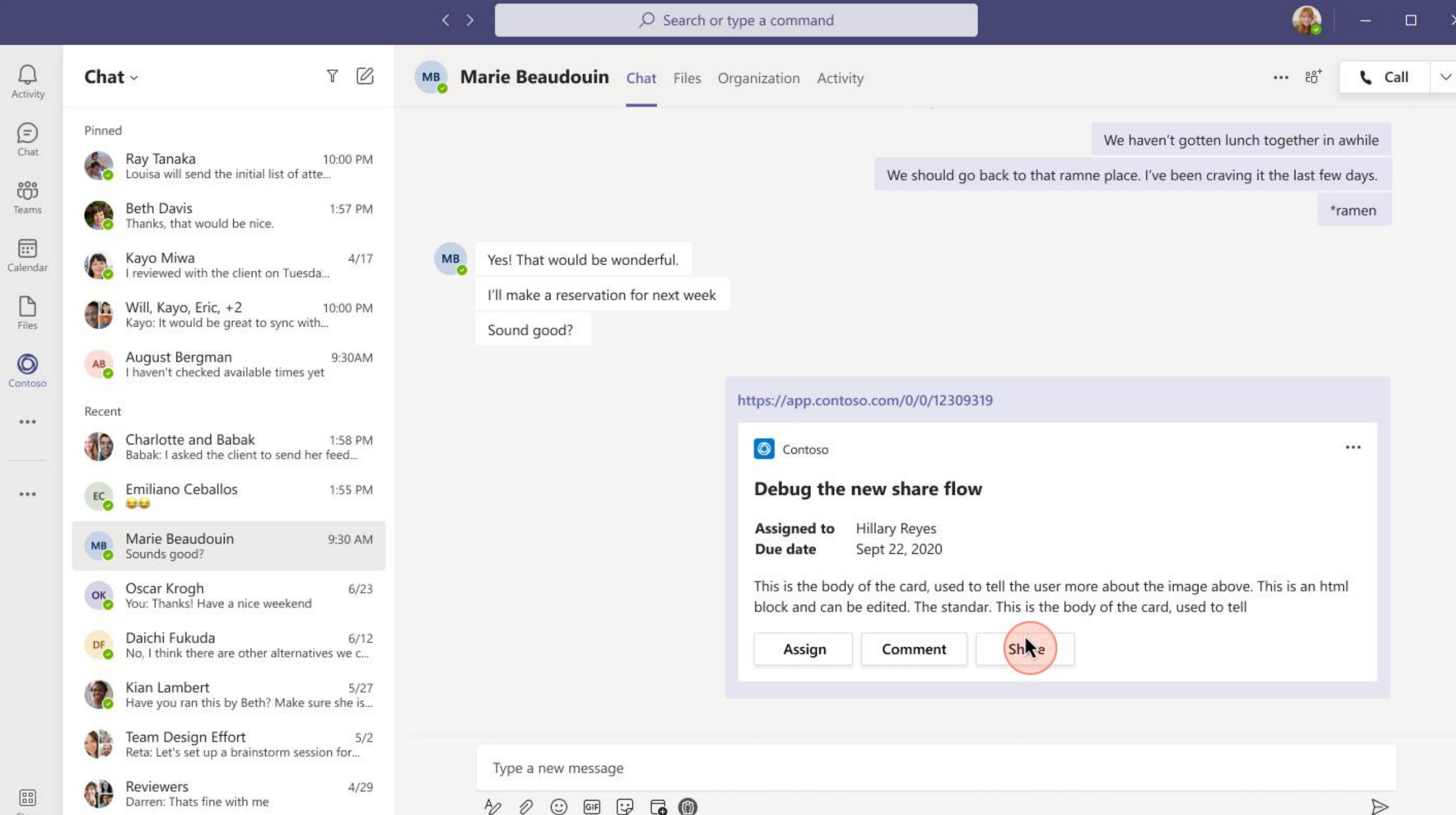

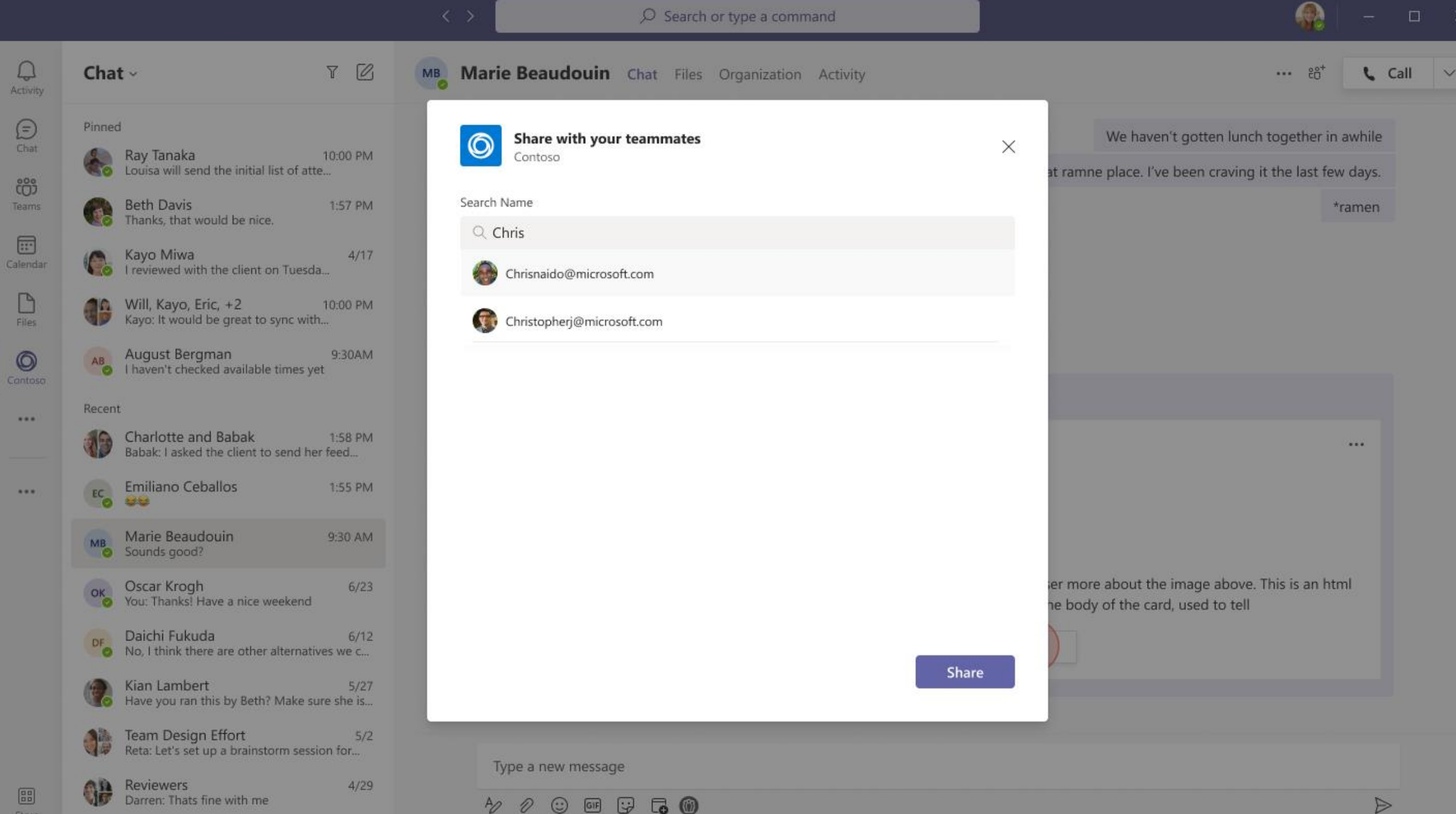

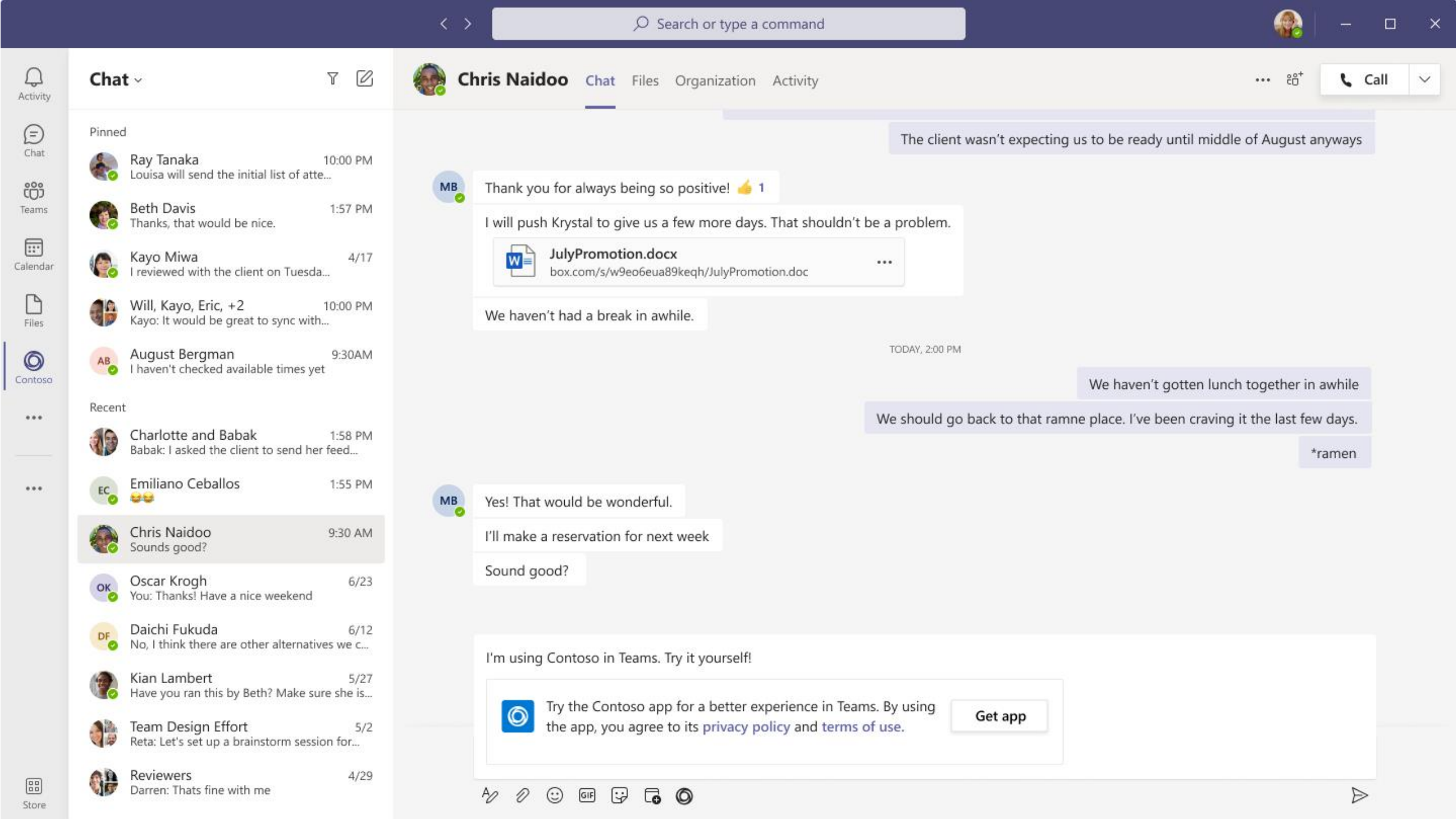

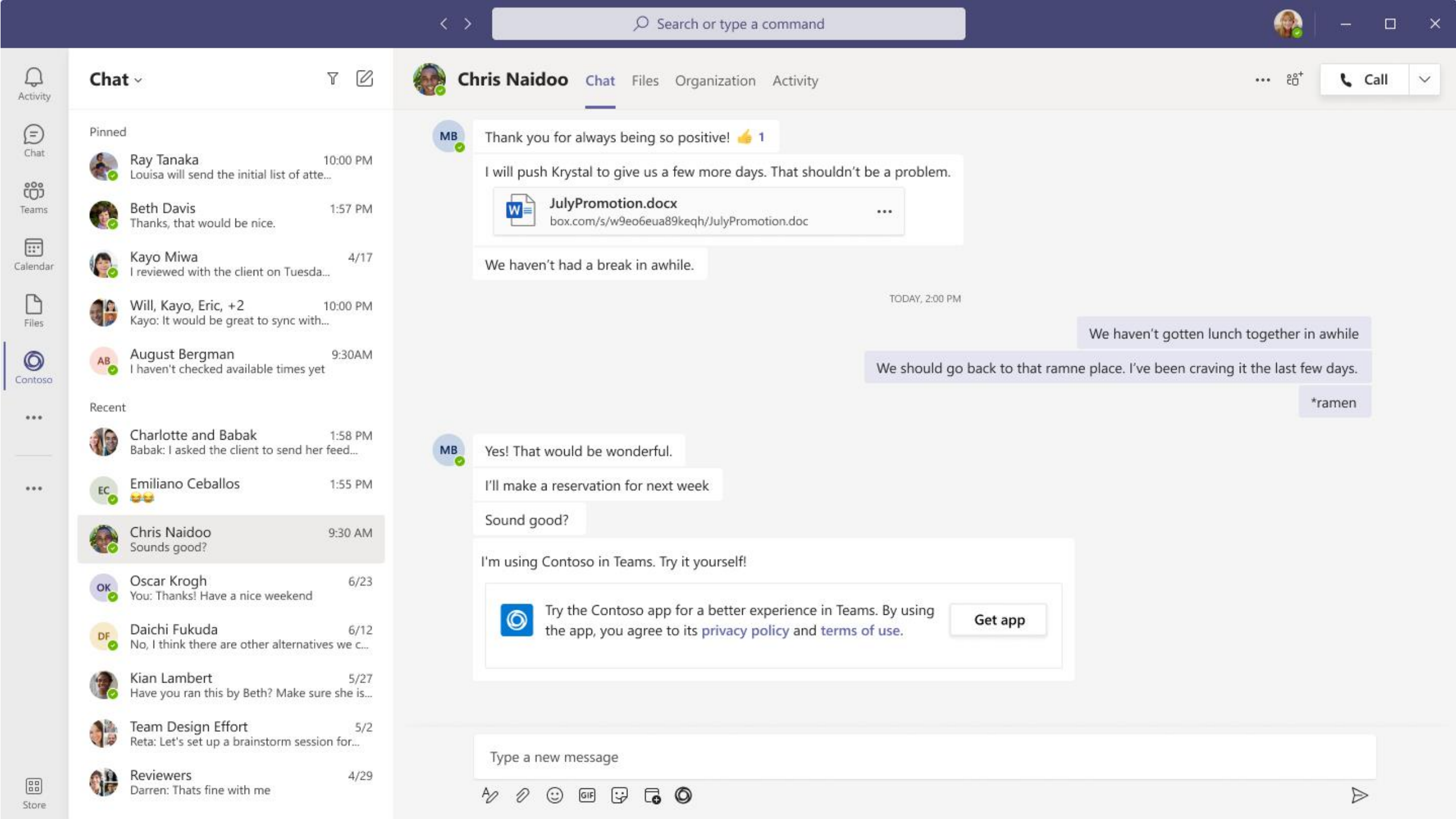

# Thank You

Microsoft Teams Ecosystem

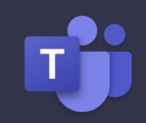